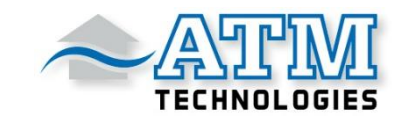

# Bedienungsanleitung Display 750C BT

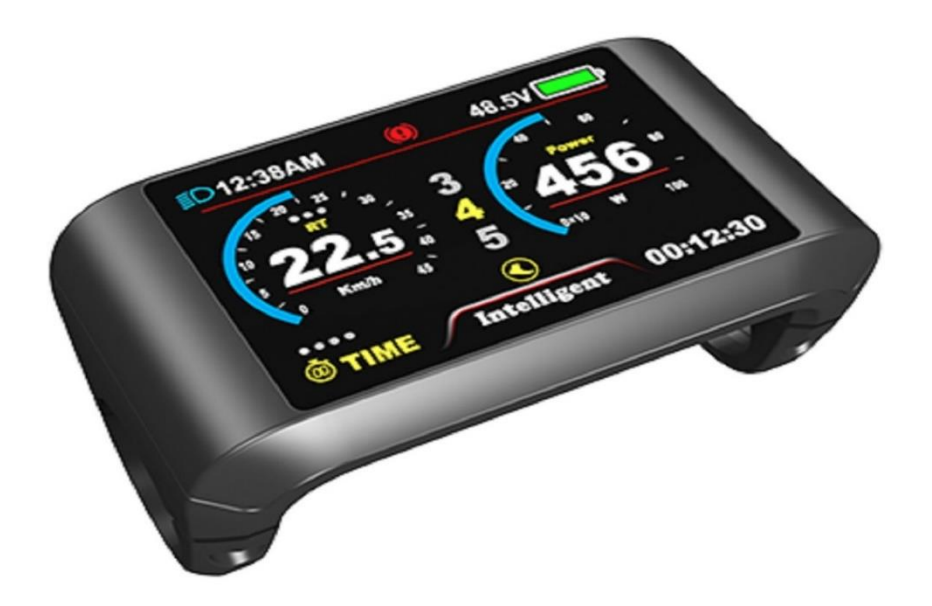

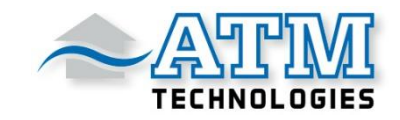

# **Elektrische Parameter**

- 3,2-Zoll-IPS-Bildschirm
- 24V/36V/48V/52V Batterieversorgung
- Nennbetriebsstrom : 40mA
- Max. Betriebsstrom: 100mA
- Aus Ableitstrom < 1uA</li>
- Max. Ausgangsstrom zum Controller: 100mA
- Betriebstemperatur: -20~70°C, Lagertemperatur: -30~80°C

## Abmessungen und Material

Das Produktgehäuse ist aus ABS, das transparente Fenster besteht aus hochfestem Acryl.

Abmessungen: L110mm\*W68.2mm\*H68mm

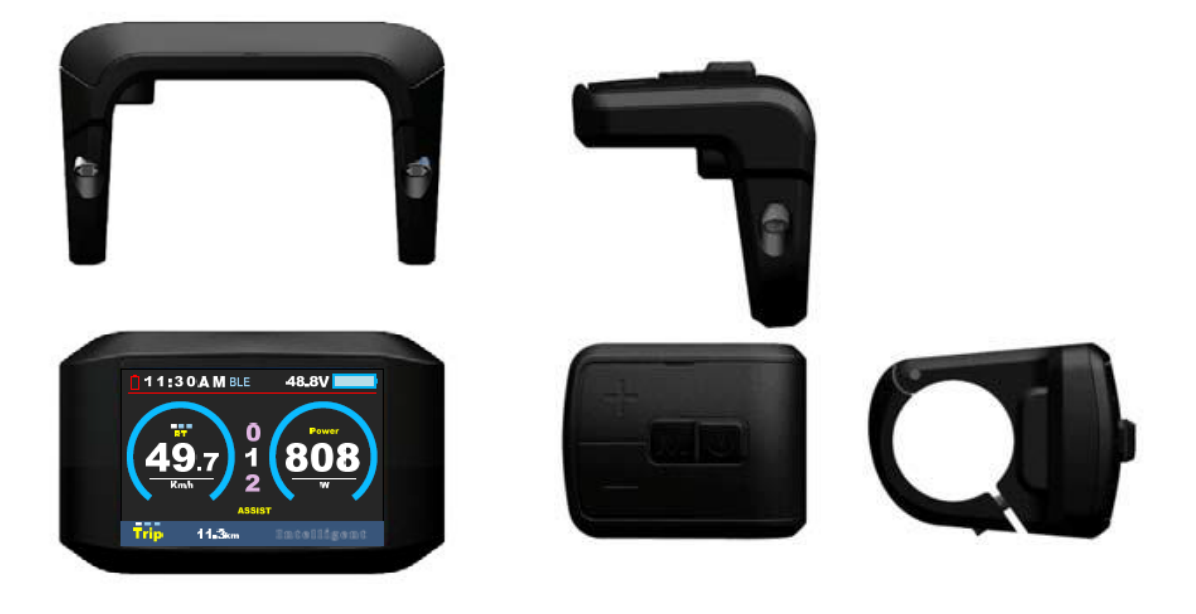

# Eigenschaften

- geeignet f
  ür niedrige Temperaturen bis maximal -20°C
- kontrastreicher 3,2-Zoll-IPS-Bildschirm mit bunter Matrix
- ergonomische Tasten, einfach zu bedienen
- Geschwindigkeitsanzeige: AVG SPEED, MAX SPEED, SPEED (Echtzeit)
- Kilometer/Meile: Kann nach den Gewohnheiten des Kunden eingestellt werden
- Die intelligente Batterieanzeige bietet eine zuverlässige Batterieanzeige
- 9-stufiger Assistent: 3-stufig/5-stufig/9-stufig oder UBE (6-stufig) optional.
- Kilometerstand-Anzeige: Kilometerzähler/Tageskilometer/Uhrzeit/Fahrtzeit
- Leistungsanzeige: Leistungsanzeige in Echtzeit, digital oder analog.
- 6km/h Schiebe-Modus
- Bluetooth und mobile Navigation
- Handy-Akku-Anzeige
- Fehlercode-Anzeige
- Software-Upgrade: Die Software kann über UART aktualisiert werden.

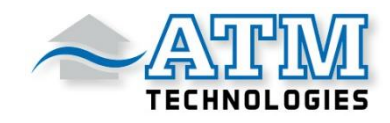

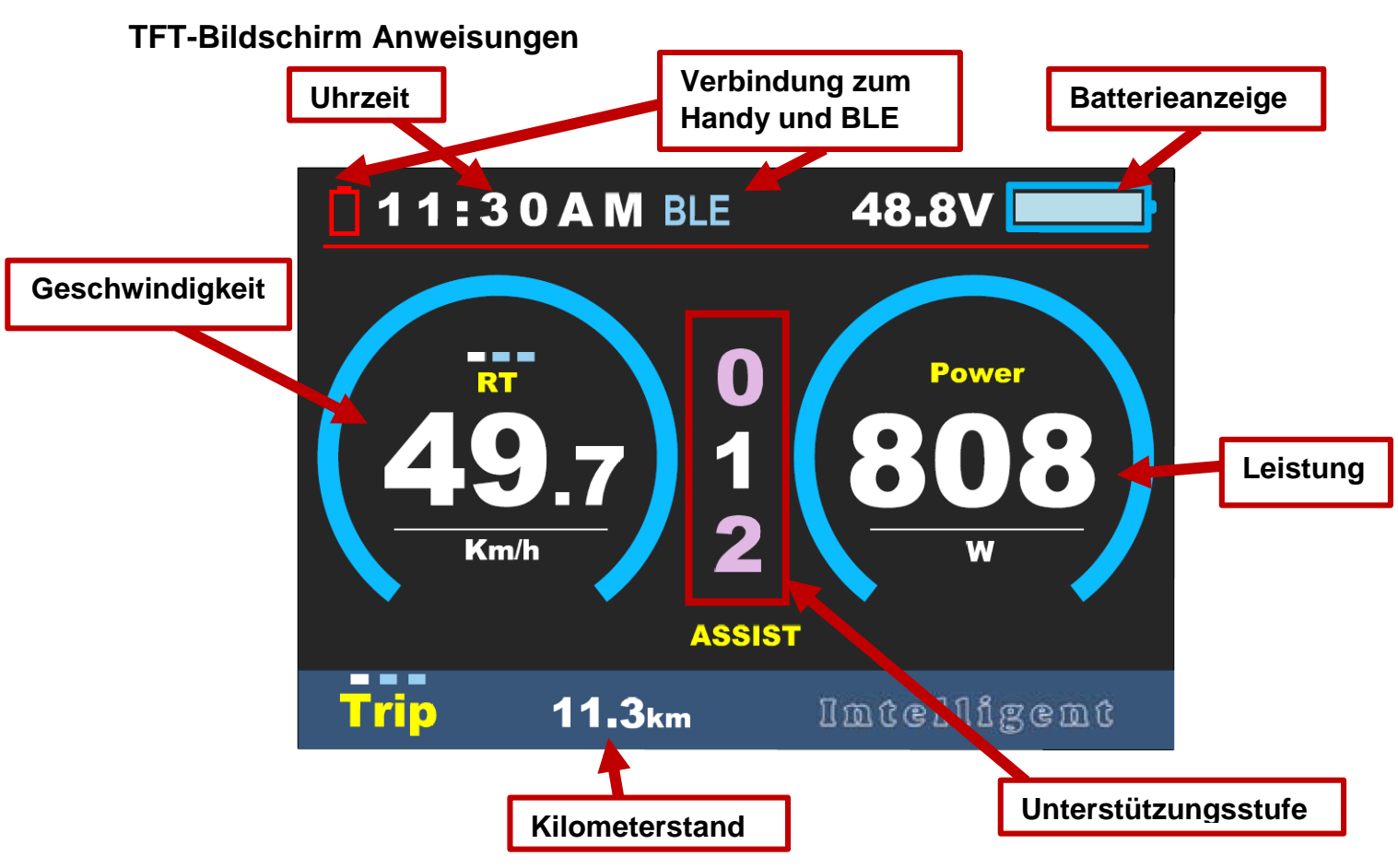

Funktionsbeschreibung

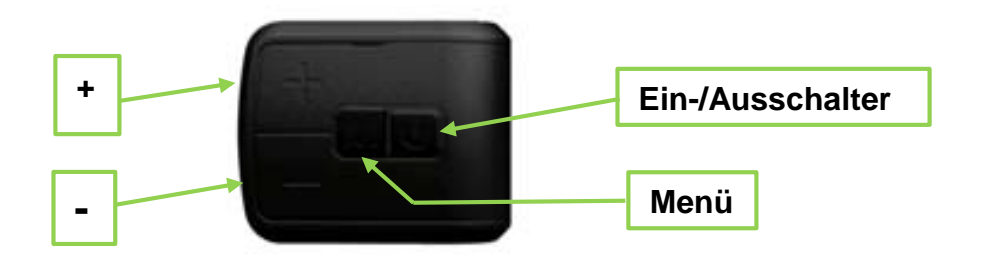

## Ein- und Ausschalten

Halten Sie den Ein- und Ausschalter für 1 Sekunde lang gedrückt, um das Display einbzw. auszuschalten.

Das Display kann automatisch ausgeschaltet werden, wenn es X Minuten lang nicht bedient und gefahren wird (X kann 0~9 sein).

\*Wenn für das Display ein Passwort zum Einschalten festgelegt wurde, müssen Sie vor dem Start das richtige Passwort eingeben.

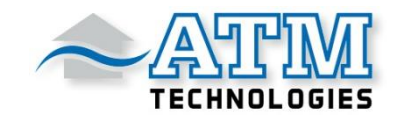

## Unterstützungsstufen einstellen

Durch kurzes Drücken der +/-Taste kann die Unterstützungsstufe geändert werden. Die höchste Unterstützungsstufe ist 9 (0 = neutral).

Die Anzahl der Stufen kann entsprechend den Kundenanforderungen angepasst werden.

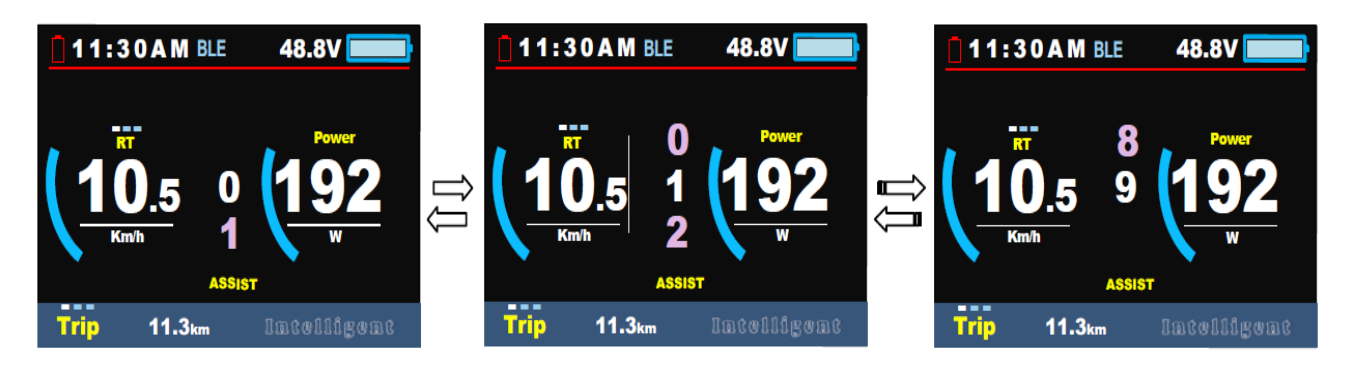

## Schalter für die Geschwindigkeitsanzeige

Durch kurzes Drücken der MENU-Taste kann die Geschwindigkeitsanzeige geändert werden: Geschwindigkeit  $\rightarrow$  AVG Geschwindigkeit  $\rightarrow$  MAX. Geschwindigkeit.

\*Wenn 5 Sekunden lang keine Bedienung erfolgt, kehrt das Display automatisch zur Geschwindigkeitsanzeige (Echtzeit) zurück.

## Schalter für die Kilometerstandanzeige

Durch kurzes Drücken der Ein-/Aus-Taste können Sie die Kilometerstandanzeige ändern. Trip  $\rightarrow$  ODO  $\rightarrow$  Zeit.

## Scheinwerfer-/Hintergrundbeleuchtung ein/aus

Halten Sie die +Taste 1 Sekunde lang gedrückt, um den Scheinwerfer ein- bzw. auszuschalten.

\*Der Motor funktioniert nicht, wenn die Batteriespannung niedrig ist. Der Scheinwerfer bleibt noch für eine Weile eingeschaltet, wenn das E-Bike fährt.

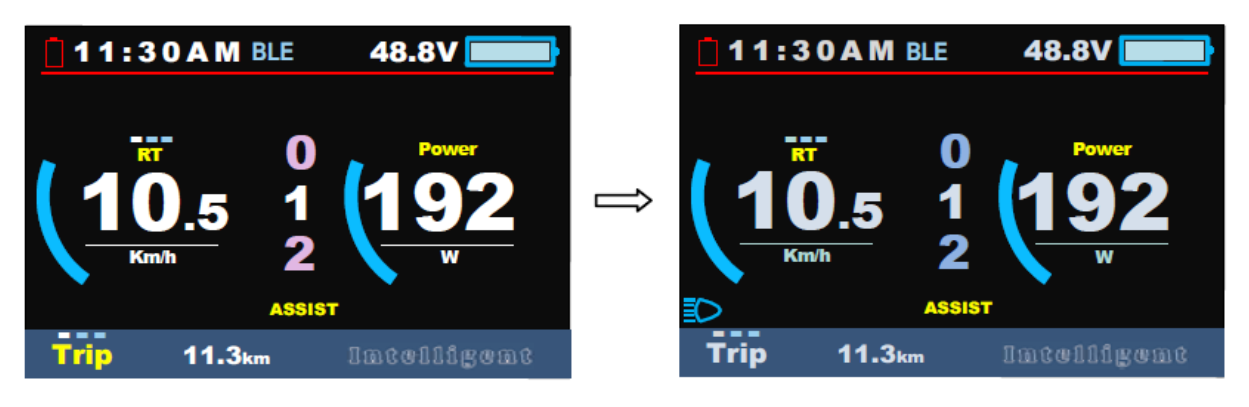

Daytime mode

night mode

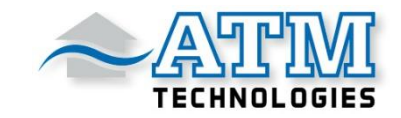

## Schiebemodus (6Km/h)

Drücken und halten Sie die - Taste für 2 Sekunden, um in den Schiebemodus zu gelangen.

\* Diese Funktion muss vom Controller unterstützt werden.

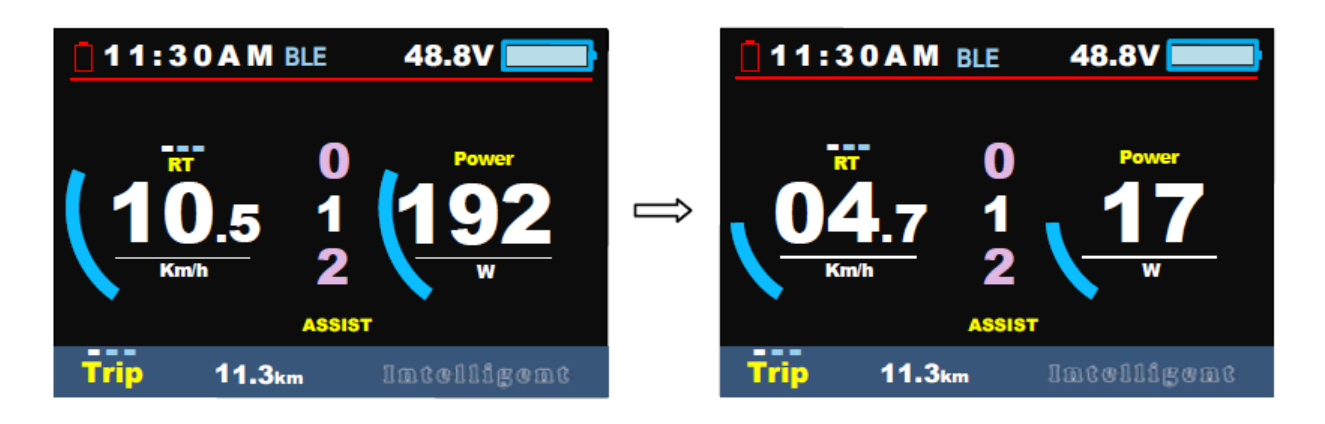

## Bluetooth & mobile Navigation

1. Nach der Installation der I-Bike Mobile App: schalten Sie die Bluetooth-Funktion des Mobiltelefons ein und öffnen Sie die I-Bike-App.

Wenn das Symbol 🗍 oben links rot und das Symbol BLE hellblau ist, ist das Mobiltelefon nicht mit dem Display verbunden.

|                                       |       | ME          | NU                   |    | 11:30 | A M BLE         | 48.8V 📃      |
|---------------------------------------|-------|-------------|----------------------|----|-------|-----------------|--------------|
| 1884                                  | Displ | ay Setting  | <b>Basic Setting</b> |    |       |                 |              |
|                                       |       | System      | Metric               |    |       | _               |              |
| 244                                   |       | Brightness  |                      |    | RT    |                 | Waiting      |
|                                       |       | Auto off    | OFF                  |    |       | 0 1             | TOF<br>teteb |
|                                       | -     | Scenes      | Navigation           | -/ |       |                 |              |
| and the second                        |       | Battery Ind | Voltage              |    | Km/h  |                 | 2            |
| 1 Strill Have                         |       | Clock       | >                    |    |       | ASS             | SIST         |
| S S S S S S S S S S S S S S S S S S S |       | EXIT        |                      |    | rip   | 11 <b>.</b> 3km | lintelligent |

2. Verbinden Sie das Telefon mit dem Display:

Stellen Sie im Display bei dem Menüpunkt "Scenes" auf "Navigation" und klicken Sie auf "Gerät suchen".

Der Name des Displays ist standardmäßig APTTEST.

Drücken Sie auf den Namen APTTEST.

Anschließend verlangt Ihr Telefon einen sechsstelligen Verbindungscode, welcher auf dem Display erscheint. Geben Sie diesen Code in Ihrem Telefon ein.

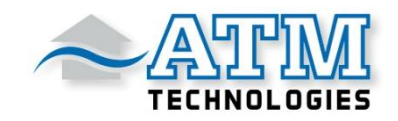

Nun zeigt das Display die Akkuanzeige des Telefons und die Displayparameter an. Das Symbol BLE ist dunkelblau (= verbunden).

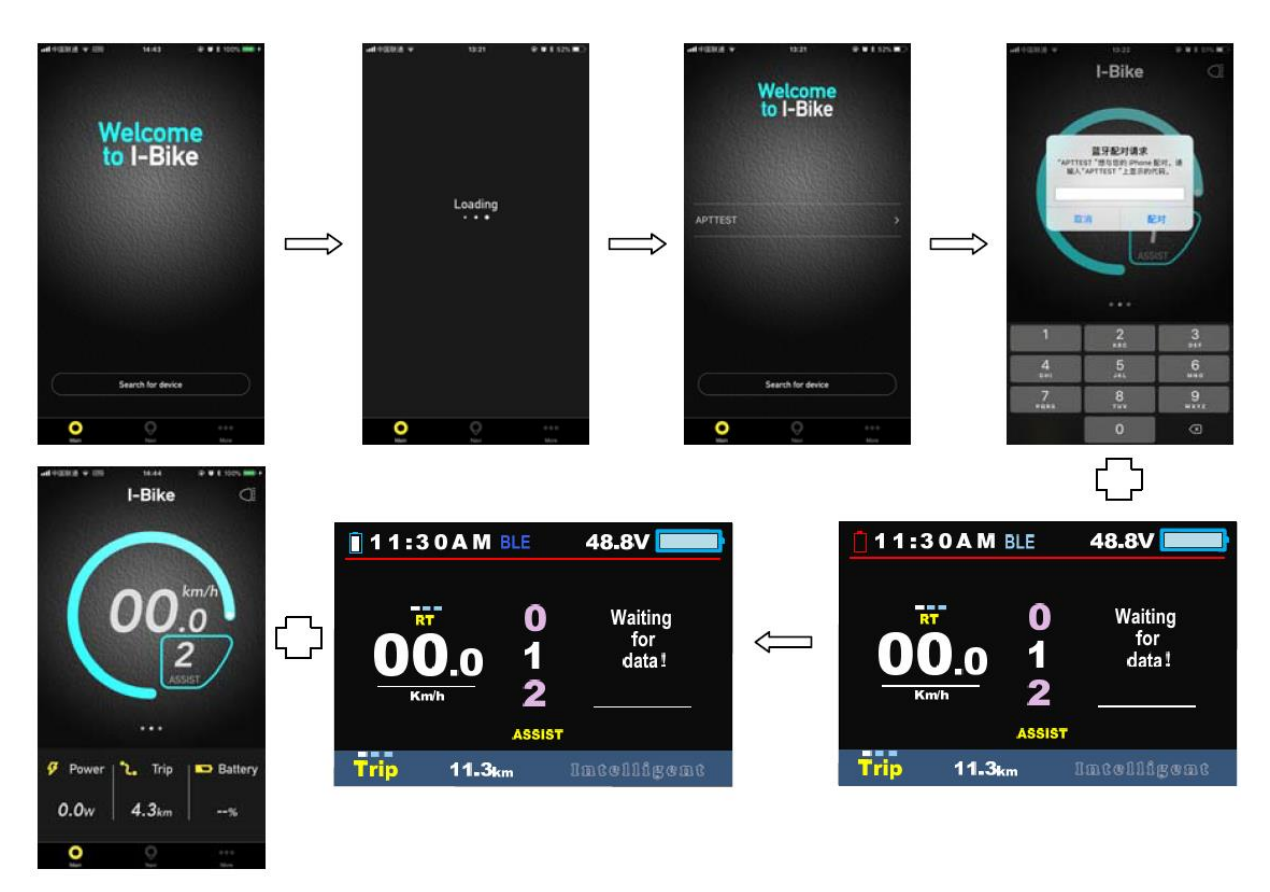

3. Geben Sie in der mobilen Navigationsschnittstelle den Standort ein und wählen Sie das Ziel aus.

Das Mobiltelefon zeigt den Navigationspfad auf der Karte, die Entfernung und Informationen zur Nutzungsdauer an.

Nachdem Sie auf Start geklickt haben, zeigt das Display das Navigationssymbol und die Entfernungsinformationen an.

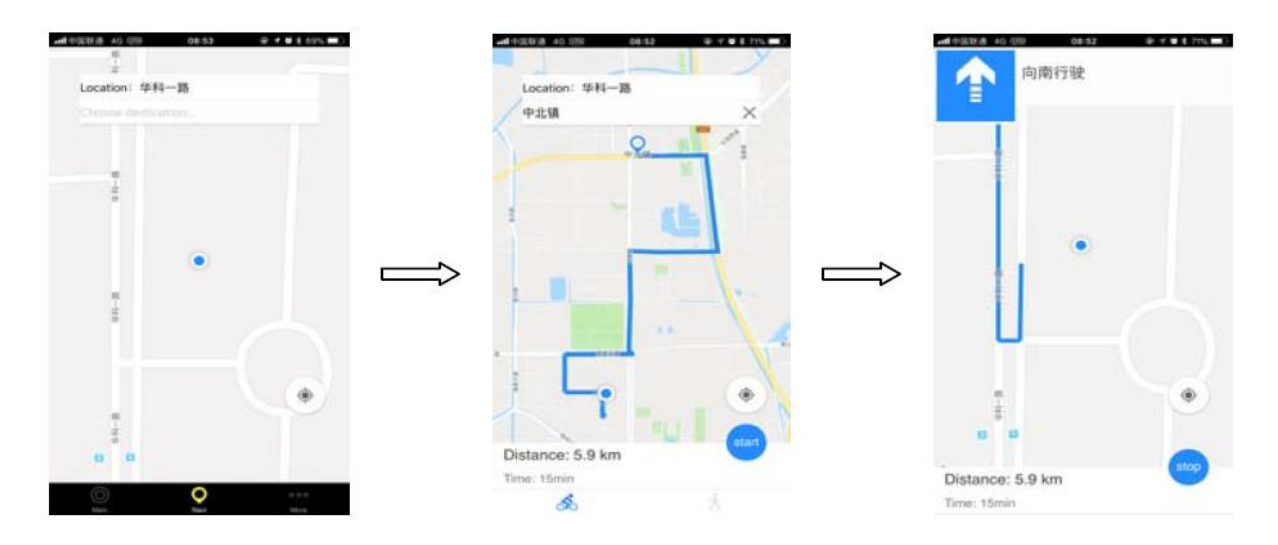

ATM Technologies GmbH

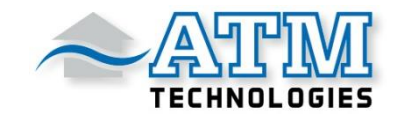

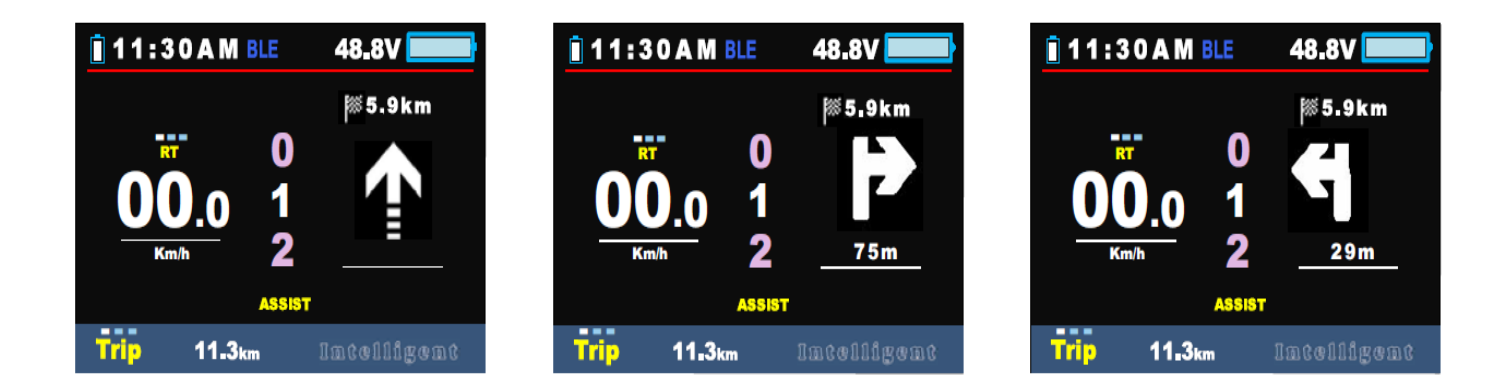

4. Folgende Informationen werden auf dem Mobiltelefon anzeigt:

|              | 08:44                    | @ # \$ 72% m) |
|--------------|--------------------------|---------------|
|              | I-Bike                   | Ø             |
| Range<br>km  | 0                        |               |
| 0D0<br>km    | 0.0                      | )             |
| Trip<br>Time | 3:2                      | 3             |
|              | •••                      |               |
| 🔗 Power      | <b>°.</b> Trip           | Battery       |
| 0.0w         | <b>0.0</b> <sub>km</sub> | %             |
| •            | Q                        |               |
| -nt+EEE *    | C8:45                    | 0 0 1 725 mD  |
| Туре         |                          | 750C          |
| Mac 6AC3301D | C5CA-54C8-1112-1         | D35158F3938   |
|              |                          |               |
|              |                          |               |
|              |                          |               |
|              |                          |               |
|              |                          |               |
|              | Unpair the device        |               |
| ()<br>Mart   | Q                        | More          |

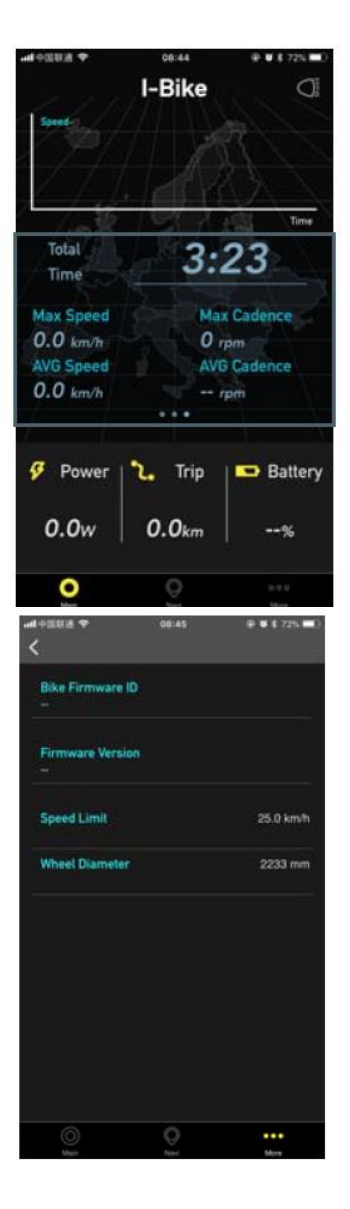

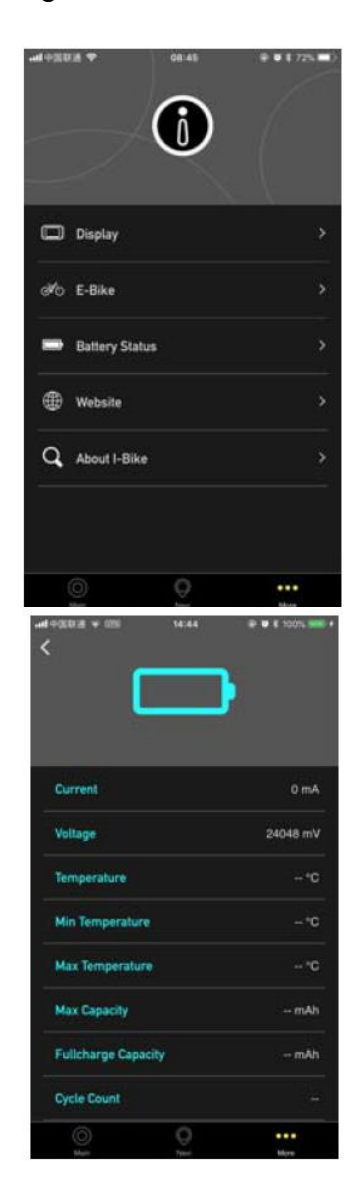

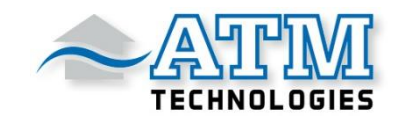

## Daten bereinigen

Durch gleichzeitiges Drücken und Halten der + und - Tasten für 1 Sekunde können mehrere temporäre Daten zurückgesetzt werden.

Die temporären Daten umfassen AVG-Geschwindigkeit / MAX-Geschwindigkeit / Trip / Zeit.

\* Diese temporären Daten können nicht durch Ausschalten gelöscht werden.

## **Display-Parametereinstellungen**

Durch doppeltes Drücken der MENU-Taste (Druckintervall weniger als 0,3 Sekunden) gelangen Sie in das Einstellungsmenü.

Drücken Sie die +/- Tasten, um die Parametereinstellung zu ändern.

Drücken Sie die MENU-Taste, um zum nächsten Punkt zu wechseln.

Durch doppeltes Drücken der MENU-Taste verlassen Sie das Menü wieder.

\* Das Display verlässt das Menü automatisch, wenn 30 Sekunden lang keine Bedienung erfolgt.

\* Aus Sicherheitsgründen kann das Display während der Fahrt nicht in das MENÜ gelangen.

\* Das Display verlässt das MENÜ, wenn die Fahrt beginnt.

Die Reihenfolge der Parameter ist wie folgt:

Metrisch/Imperial  $\rightarrow$  Helligkeit  $\rightarrow$  Automatisch aus  $\rightarrow$  Ansicht  $\rightarrow$  Start-Passwort  $\rightarrow$  Uhr  $\rightarrow$  Stromanzeige  $\rightarrow$  Batterieanzeige

## System Metrisch/Imperial

Drücken Sie die +/-Tasten um in die Systemeinstellung zu gelangen. Hier können Sie zwischen metrisch (Metric) oder imperial (Imperial) wählen.

| J                    |                                                     |                                                     | INU                                                                                                    |                                                                                                    |
|----------------------|-----------------------------------------------------|-----------------------------------------------------|----------------------------------------------------------------------------------------------------|----------------------------------------------------------------------------------------------------|
| <b>Basic Setting</b> |                                                     | Displ                                               | ay Setting                                                                                                    | <b>Basic Setting</b>                                                                                                    |
| Metric               |                                                     | -                                                   | System                                                                                                    | Imperial                                                                                                    |
| 1111                 |                                                     |                                                     | Brightness                                                                                                    |                                                                                                    |
| OFF                  | $\Leftrightarrow$                                   |                                                     | Auto off                                                                                                    | OFF                                                                                                    |
| Navigation           |                                                     |                                                     | Scenes                                                                                                    | Navigation                                                                                                    |
| Voltage              |                                                     |                                                     | Battery Ind                                                                                                    | Voltage                                                                                                    |
| >                    |                                                     |                                                     | Clock                                                                                                    | >                                                                                                    |
| EXIT                 |                                                     |                                                     | EXIT                                                                                                    |                                                                                                    |
|                      | Basic Setting Metric IIIII OFF Navigation Voltage > | Basic Setting Metric IIIII OFF Navigation Voltage > | Metric     Displ       Metric     →       IIIII     →       OFF     →       Navigation     →       Voltage     > | Metric     Display Setting       Metric     →       IIIII     →       OFF     Auto off       Navigation     Scenes       Voltage     Battery Ind       Clock     EXIT |

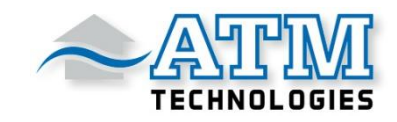

## Helligkeit

Drücken Sie die +/-Tasten, um die Helligkeit der Hintergrundbeleuchtung zu ändern. I ist dunkel, IIIII ist hell. Der Tagesmodus ist standardmäßig auf IIIII eingestellt und der Nachtmodus steht standardmäßig auf II.

|       | ME          | NU                   |      | ME          | NU            |
|-------|-------------|----------------------|------|-------------|---------------|
| Displ | ay Setting  | <b>Basic Setting</b> | Disp | lay Setting | Basic Setting |
|       | System      | Metric               |      | System      | Metric        |
| -     | Brightness  |                      | →    | Brightness  |               |
|       | Auto off    | OFF                  |      | Auto off    | OFF           |
|       | Scenes      | Navigation           |      | Scenes      | Navigation    |
|       | Battery Ind | Voltage              |      | Battery Ind | Voltage       |
|       | Clock       | >                    |      | Clock       | >             |
|       | EXIT        |                      |      | EXIT        |               |

## Automatische Abschaltung

Drücken Sie die +/-Taste, um die automatische Abschaltzeit von 1 bis 9 oder OFF einzustellen. Die Zahl steht für die Zeit (Minuten) bis zur Abschaltung. Der Standardwert ist 5 Minuten.

|      | MENU        |               |  |       | ME          | NU                   |        | MENU |             |               |
|------|-------------|---------------|--|-------|-------------|----------------------|--------|------|-------------|---------------|
| Disp | lay Setting | Basic Setting |  | Displ | ay Setting  | <b>Basic Setting</b> |        | Disp | lay Setting | Basic Setting |
|      | System      | Metric        |  |       | System      | Metric               |        |      | System      | Metric        |
|      | Brightness  | 11111         |  |       | Brightness  | 1111                 |        |      | Brightness  | 1111          |
| →    | Auto off    | OFF           |  | . →   | Auto off    | 9min                 |        | →    | Auto off    | 1min          |
|      | Scenes      | Navigation    |  |       | Scenes      | Navigation           | $\sim$ |      | Scenes      | Navigation    |
|      | Battery Ind | Voltage       |  |       | Battery Ind | Voltage              |        |      | Battery Ind | Voltage       |
|      | Clock       | >             |  |       | Clock       | >                    |        |      | Clock       | >             |
|      | EXIT        |               |  |       | EXIT        |                      |        |      | EXIT        |               |

# **Navigation / M-Power**

Drücken Sie die +/-Taste, um zwischen Navigation und M-Power zu wechseln.

|      | ME          | INU                  |                   |       | М           | ENU                  |
|------|-------------|----------------------|-------------------|-------|-------------|----------------------|
| Disp | lay Setting | <b>Basic Setting</b> |                   | Displ | ay Setting  | <b>Basic Setting</b> |
|      | System      | Metric               |                   |       | System      | Metric               |
|      | Brightness  |                      |                   |       | Brightness  |                      |
|      | Auto off    | OFF                  | $\Leftrightarrow$ |       | Auto off    | OFF                  |
| →    | Scenes      | Navigation           |                   | →     | Scenes      | M-power              |
|      | Battery Ind | Voltage              |                   |       | Battery Ind | Voltage              |
|      | Clock       | >                    |                   |       | Clock       | >                    |
|      | EXIT        |                      |                   |       | EXIT        |                      |

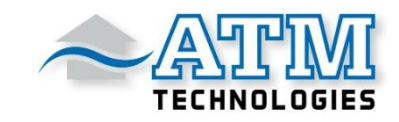

## Batterieanzeige

Drücken Sie die +/-Taste, um die Batterieanzeige zu ändern: Spannung /Prozentsatz / AUS.

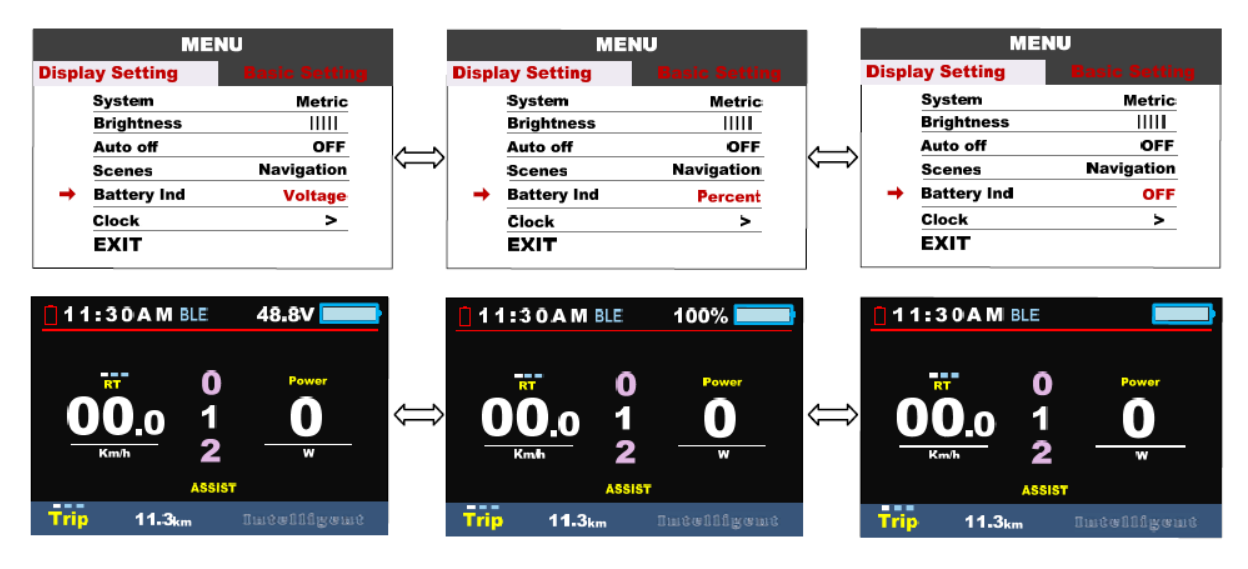

\*Genauer Prozentsatz erfordert Kommunikation mit der Batterie.

#### Uhrzeit

Drücken Sie die Taste MENU, um das Menü für die Uhreinstellungen aufzurufen. Drücken Sie die +/-Taste, um das Jahr (Year) / Monat (Month) / Tag (Date) / Stunde (Hour) / Min./Sek. (Second) einzustellen.

|      | MENU        |               |   | Display Setting |         |       |     |   | Display Setting |      |  |
|------|-------------|---------------|---|-----------------|---------|-------|-----|---|-----------------|------|--|
| Disp | ay Setting  | Basic Setting |   |                 |         | Clock |     |   | Clock           |      |  |
|      | System      | Metric        |   |                 | Year    | 2018  | ן ר |   | Year            | 2018 |  |
|      | Brightness  | 1111          |   |                 | Month   | 07    |     |   | Month           | 07   |  |
|      | Auto off    | OFF           | ~ |                 | Date    | 13    |     |   | Date            | 13   |  |
|      | Scenes      | Navigation    | ~ |                 | Hour    | 20    |     |   | Hour            | 10   |  |
|      | Battery Ind | Voltage       |   |                 | Minitue | 45    |     |   | Minitue         | 45   |  |
|      | Clock       | >             |   |                 | Second  | 34    |     |   | Second          | 34   |  |
|      | EXIT        |               |   |                 | BACK    |       |     | - | BACK            |      |  |

#### **Basis-Einstellungen**

Radgröße einstellen  $\rightarrow$  Akkueinstellungen  $\rightarrow$  Start-Passwort  $\rightarrow$  erweiterte Einstellungen  $\rightarrow$  Werkseinstellung  $\rightarrow$  Information

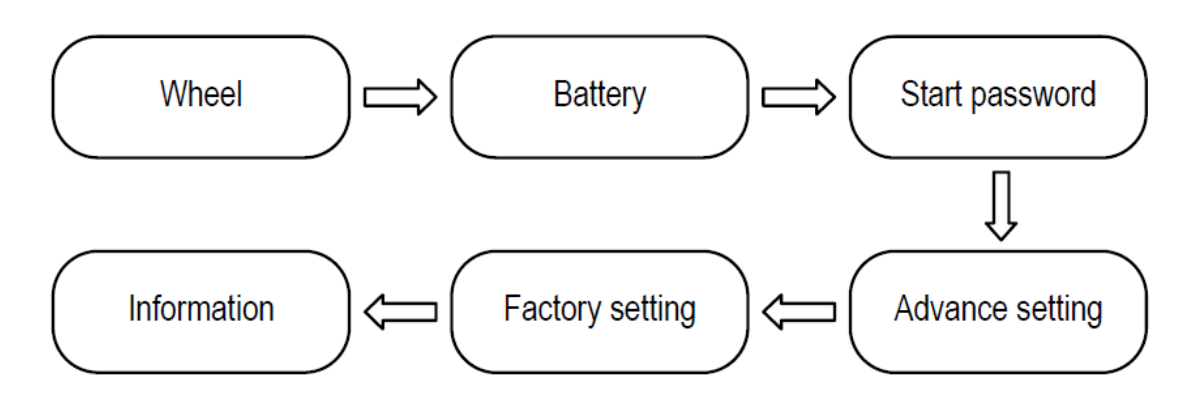

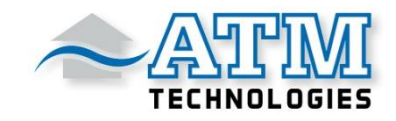

# Radgröße einstellen

Drücken Sie +/- Taste, um die Radgröße einzustellen.

Hier kann der Raddurchmesser (16/18/20/22/24/26/27/27,5/28/29/30/31 Zoll) und der Radumfang (51cm~255cm) eingestellt werden.

Bitte beachten Sie bei der Einstellung des Radumfangs, dass eine entsprechende Controllerunterstützung erforderlich ist.

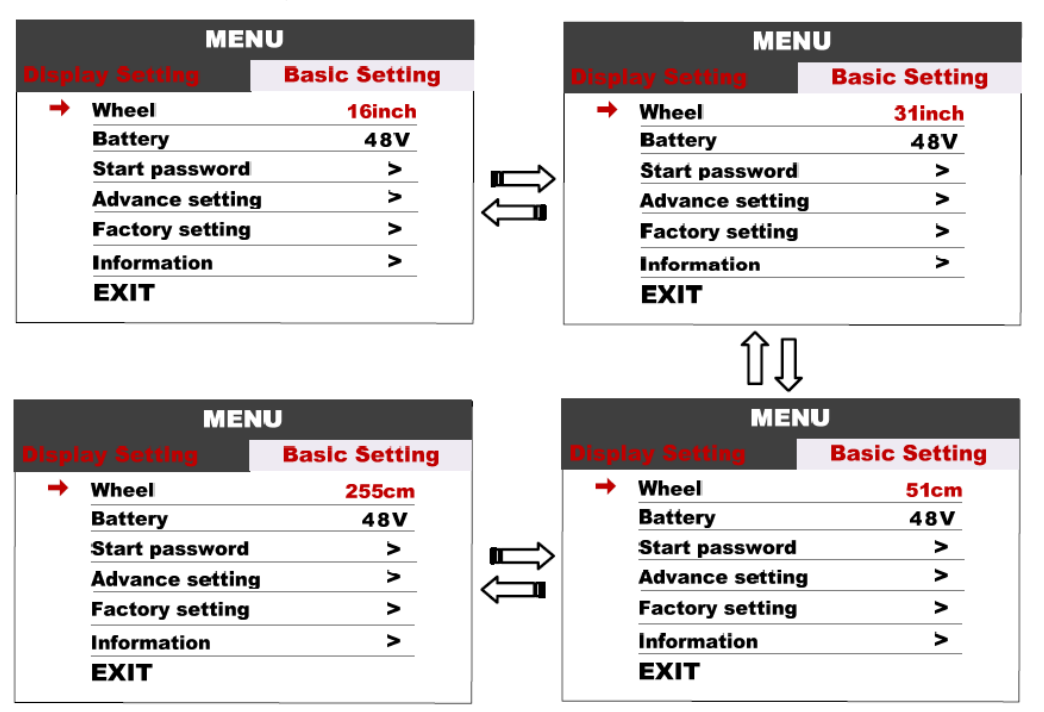

## Akkueinstellungen

Drücken Sie die +/- Taste, um die Akkuspannungseinstellung zu ändern (optionaler Wert: 24V/36V/48V/UBE). UBE = benutzerdefinierter Einstellung.

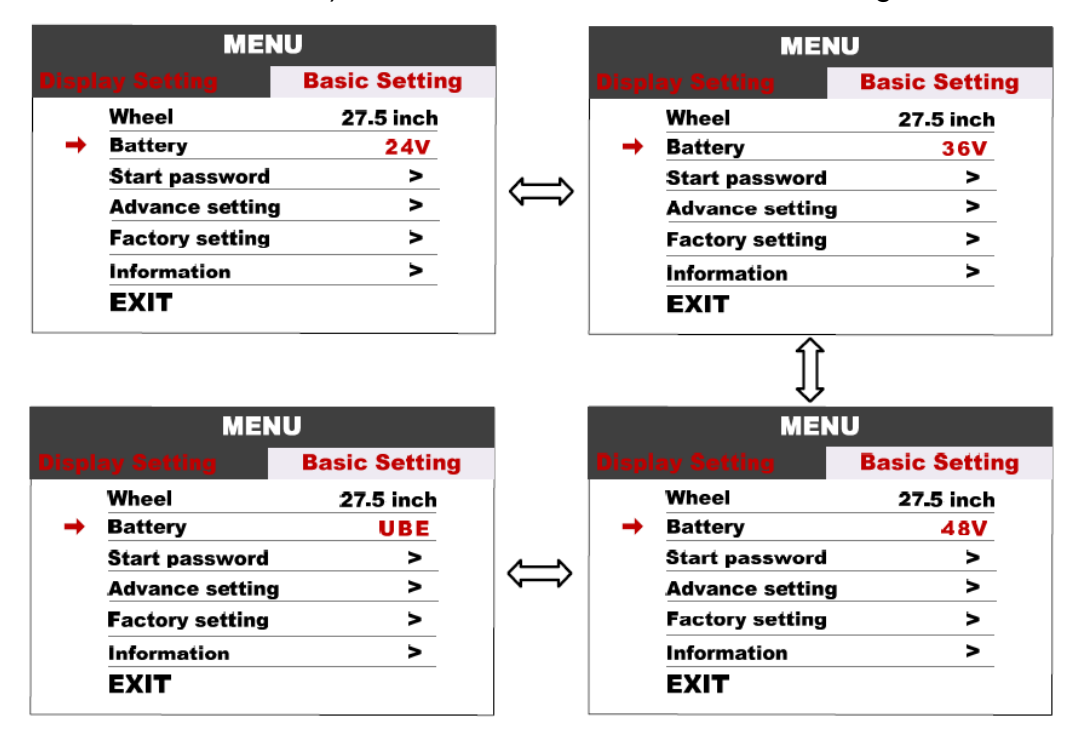

ATM Technologies GmbH

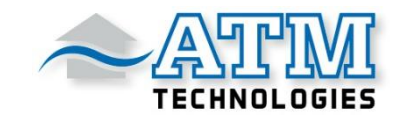

#### **Start-Passwort**

Drücken Sie die Taste MENU, um das Menü zur Einstellung des Passworts aufzurufen. Wenn Sie "Start Input" auf **ON** gesetzt haben, müssen Sie vor dem Einschalten das Passwort eingeben.

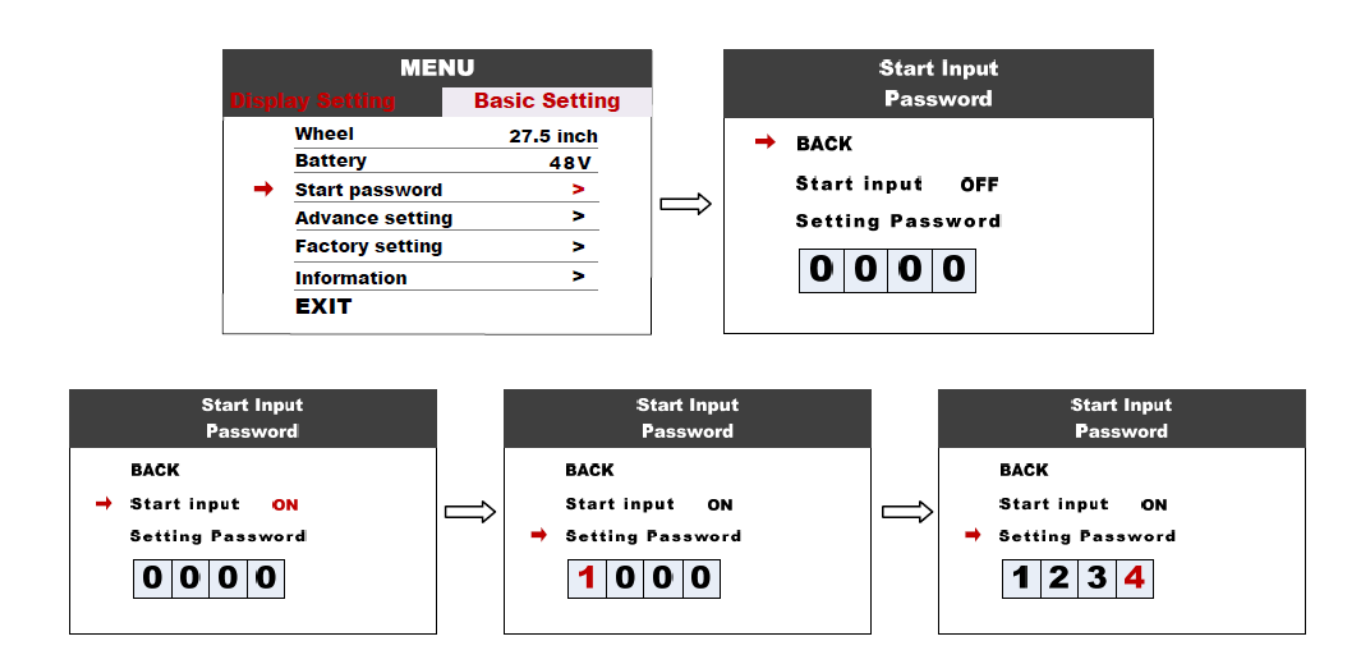

Sie müssen das Passwort vor dem Start innerhalb von 30 Sekunden eingeben. Das Display schaltet sich automatisch aus, wenn das Passwort dreimal falsch eingegeben wurde.

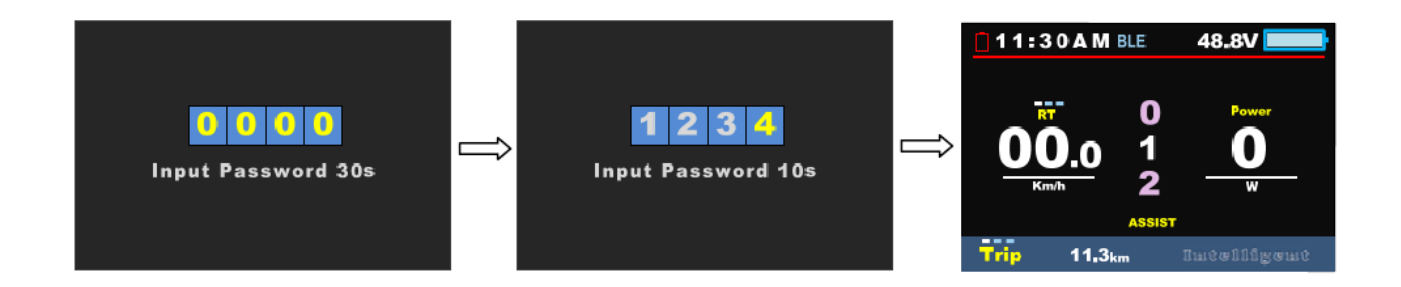

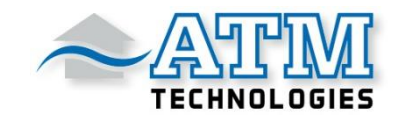

#### Erweiterte Einstellungen

Drücken Sie die Taste MENU, um in das erweiterte Einstellungsmenü zu gelangen. Das Standard-Passwort ist '1919'.

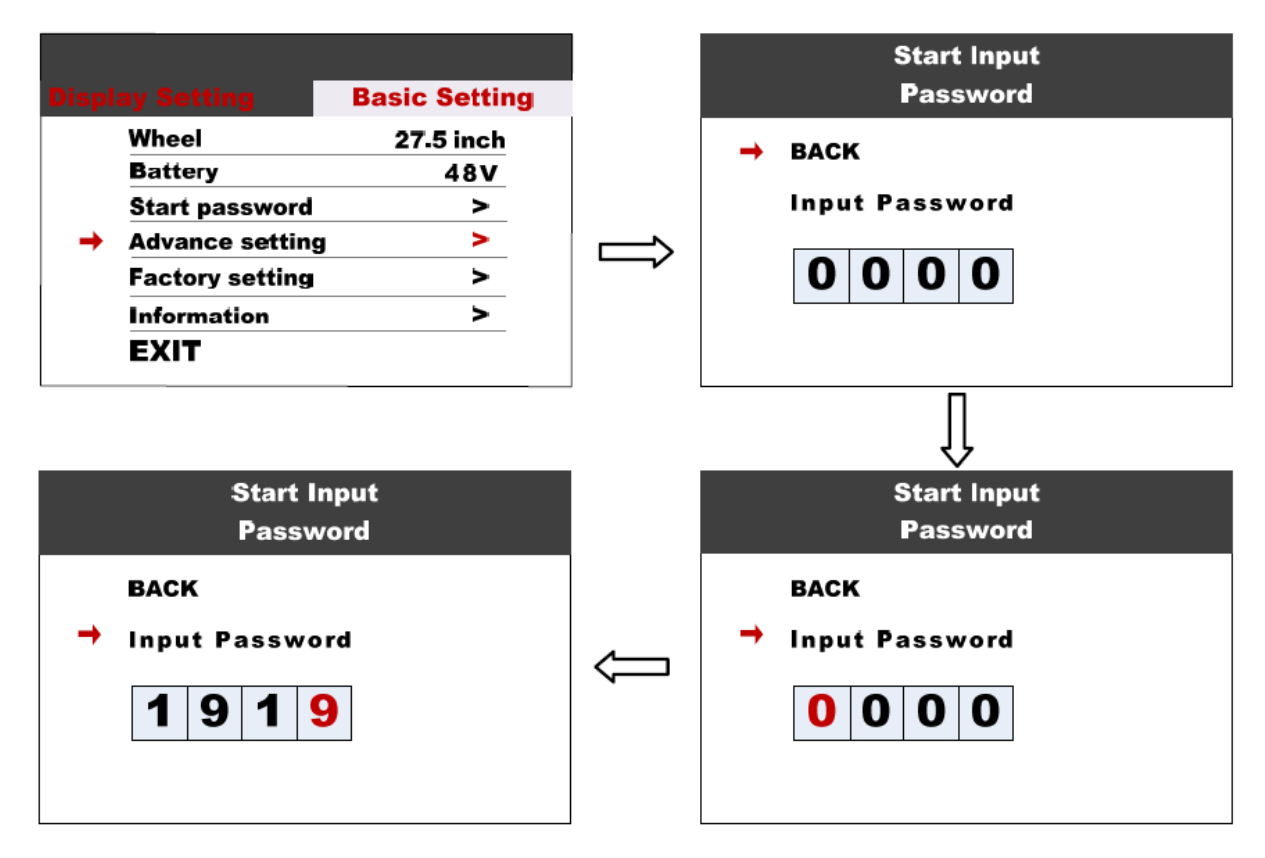

## Geschwindigkeitsbegrenzung

Drücken Sie die +/-, um die Geschwindigkeitsbegrenzung zu ändern (Bereich 10km/h~60km/h). Der Standardwert ist 25km/h.

|   | Advance Set        | ting   |  | Advance Setting |                    |        |  | Advance Setting |                    |        |
|---|--------------------|--------|--|-----------------|--------------------|--------|--|-----------------|--------------------|--------|
|   | Speed limit        | 10km/h |  |                 | Speed limit        | 25km/h |  | +               | Speed limit        | 60km/h |
| 1 | Current limit      | 15A    |  |                 | Current limit      | 15A    |  |                 | Current limit      | 15A    |
|   | Poles in motor     | 1      |  |                 | Poles in motor     | 1      |  |                 | Poles in motor     | 1      |
|   | Start affter poles | 3      |  |                 | Start affter poles | 3      |  |                 | Start affter poles | 3      |
|   | Clockwise Start    | Y      |  |                 | Clockwise Start    | Y      |  |                 | Clockwise Start    | Y      |
|   | Throttle 6km       | N      |  |                 | Throttle 6km       | N      |  |                 | Throttle 6km       | N      |
|   | NEXT PAGE          |        |  |                 | NEXT PAGE          |        |  |                 | NEXT PAGE          |        |
|   | EXIT               |        |  | EXIT            |                    |        |  | EXIT            |                    |        |
|   |                    |        |  |                 |                    |        |  |                 |                    |        |

\*Geschwindigkeits- und Strombegrenzung werden durch Controller und Motor begrenzt.

## Strombegrenzung

Drücken Sie die +/- Taste, um die Stromgrenze zu ändern (Bereich 6A~50A). Der Standardwert ist 15A.

|   |      | Advance Sett       | ting   |          |  | Advance Set        | ting   |      |   | Advance Setting    |        |  |
|---|------|--------------------|--------|----------|--|--------------------|--------|------|---|--------------------|--------|--|
| Γ |      | Speed limit        | 25km/h |          |  | Speed limit        | 25km/h | ר ר  |   | Speed limit        | 25km/h |  |
|   | -    | Current limit      | 06A    |          |  | Current limit      | 15A    |      | > | Current limit      | 50A    |  |
|   |      | Poles in motor     | 1      |          |  | Poles in motor     | 1      |      |   | Poles in motor     | 1      |  |
|   |      | Start affter poles | 3      |          |  | Start affter poles | 3      |      |   | Start affter poles | 3      |  |
|   |      | Clockwise Start    | Y      |          |  | Clockwise Start    | Ŷ      |      |   | Clockwise Start    | Y      |  |
|   |      | Throttle 6km       | N      | <u> </u> |  | Throttle 6km       | N      |      |   | Throttle 6km       | N      |  |
|   |      | NEXT PAGE          |        |          |  | NEXT PAGE          |        |      |   | NEXT PAGE          |        |  |
|   | EXIT |                    |        | EXIT     |  |                    |        | EXIT |   |                    |        |  |

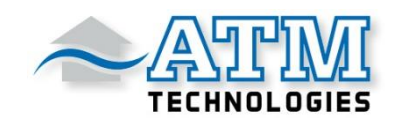

# Magnetische Pole im Motor

Durch Drücken der +/- Taste, kann die Anzahl der Pole verändert (Bereich 0~15).

| Advance Set        | ting   |  | Advance Set        | ting   |   | Advance Set        | ing    |
|--------------------|--------|--|--------------------|--------|---|--------------------|--------|
| Speed limit        | 25km/h |  | Speed limit        | 25km/h |   | Speed limit        | 25km/h |
| Current limit      | 15A    |  | Current limit      | 15A    |   | Current limit      | 15A    |
| <br>Poles in motor | 0      |  | Poles in motor     | 1      | > | Poles in motor     | 15     |
| Start affter poles | 3      |  | Start affter poles | 3      |   | Start affter poles | 3      |
| Clockwise Start    | Y      |  | Clockwise Start    | Y      |   | Clockwise Start    | Y      |
| Throttle 6km       | N      |  | Throttle 6km       | N      |   | Throttle 6km       | N      |
| NEXT PAGE          |        |  | NEXT PAGE          |        |   | NEXT PAGE          |        |
| EXIT               |        |  | EXIT               |        |   | EXIT               |        |
|                    |        |  |                    |        |   |                    |        |

## Pole (PAS-Sensor) beim Start

Wie viele Pole (PAS-Sensor) soll der Controller vor dem Start des Motors erkennen, um zu starten? Der Standardwert ist 3.

| Advance Set            | ting        |      |   | Advance Set        | ting   |  | Advance Set            | ing    |
|------------------------|-------------|------|---|--------------------|--------|--|------------------------|--------|
| Speed limit            | 25km/h      |      |   | Speed limit        | 25km/h |  | Speed limit            | 25km/h |
| Current limit          | 15 <b>A</b> |      |   | Current limit      | 15A    |  | Current limit          | 15A    |
| Poles in motor         | 1           |      |   | Poles in motor     | 1      |  | Poles in motor         | 1      |
| <br>Start affter poles | 1           |      | - | Start affter poles | 2      |  | <br>Start affter poles | 3      |
| Clockwise Start        | Y           | ~~~~ |   | Clockwise Start    | Y      |  | Clockwise Start        | Y      |
| Throttle 6km           | N           |      |   | Throttle 6km       | N      |  | Throttle 6km           | N      |
| NEXT PAGE              |             |      |   | NEXT PAGE          |        |  | NEXT PAGE              |        |
| EXIT                   |             |      |   | EXIT               |        |  | EXIT                   |        |

## Startrichtung des PAS-Sensors

Dieser Parameter stellt die Drehrichtung des PAS-Sensors dar. Wert Y steht für vorwärts. Wert N für rückwärts.

| Advance Set         | ting        |      | Advance Set        | ting        |  |
|---------------------|-------------|------|--------------------|-------------|--|
| Speed limit         | 25km/h      |      | Speed limit        | 25km/h      |  |
| Current limit       | 15 <b>A</b> |      | Current limit      | 15 <b>A</b> |  |
| Poles in motor      | 1           |      | Poles in motor     | 1           |  |
| Start affter poles  | 3           |      | Start affter poles | 3           |  |
| <br>Clockwise Start | Y           | -    | Clockwise Start    | N           |  |
| Throttle 6km        | N           |      | Throttle 6km       | N           |  |
| NEXT PAGE           |             |      | NEXT PAGE          |             |  |
| EXIT                |             | EXIT |                    |             |  |

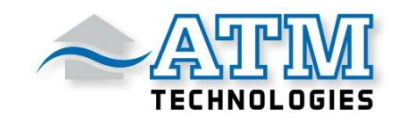

## Daumengas (6 km/h)

Mit diesem Parameter kann das Daumengas eingestellt werden. N steht für die Höchstgeschwindigkeit, Y steht für 6km/h (Schiebemodus).

| Advanc               | e Setting |                        |   | Advance Set        | ting   |
|----------------------|-----------|------------------------|---|--------------------|--------|
| Speed limit          | 25km/h    |                        |   | Speed limit        | 25km/h |
| <b>Current limit</b> | 15A       |                        |   | Current limit      | 15A    |
| Poles in moto        | r 1       |                        |   | Poles in motor     | 1      |
| Start affter po      | les 3     |                        |   | Start affter poles | 3      |
| Clockwise Sta        | nt Y      | $\langle \Box \rangle$ |   | Clockwise Start    | Y      |
| → Throttle 6km       | N         |                        | - | Throttle 6km       | Y      |
| NEXT PAGE            |           |                        |   | NEXT PAGE          |        |
| EXIT                 |           |                        |   | EXIT               |        |

## Daumengas-Stufen

Dieser Parameter ist nur funktionsfähig, wenn das Daumengas auf N eingestellt ist. N steht für die max. Geschwindigkeit des Daumengases.

Y steht für die Geschwindigkeit der Daumengases in Abhängigkeit von der Unterstützungsstufe.

|   | Advance Sett       | ling   |          | Advance Setting |                |     |           | Advance Setting |                |     |
|---|--------------------|--------|----------|-----------------|----------------|-----|-----------|-----------------|----------------|-----|
|   | Speed limit        | 25km/h |          | -               | Throttle Level | N   | ]         | <b>→</b>        | Throttle Level | Y   |
|   | Current limit      | 15A    |          |                 | Start mode     | STD |           |                 | Start mode     | STD |
|   | Poles in motor     | 1      |          |                 | Assist levels  | 9   |           |                 | Assist levels  | 9   |
|   | Start affter poles | 3      |          |                 | Key antijam    | N   |           |                 | Key antijam    | N   |
|   | Clockwise Start    | Y      | <b>_</b> |                 | LAST PAGE      |     | <b>~~</b> |                 | LAST PAGE      |     |
|   | Throttle 6km       | N      |          |                 | EXIT           |     |           |                 | EXIT           |     |
| → | NEXT PAGE<br>EXIT  |        |          |                 |                |     |           |                 |                |     |

## Startmodus

Pow/ECO/STD steht für Power/ECO/Standard.

Der Power-Modus bedeutet, dass beim Beschleunigen der maximale Strom verwendet wird, ECO-Modus bedeutet, dass der minimale Strom verwendet wird.

| Advance Sett   | ting |           | Advance Set    | ting |            |   | Advance Set    | ling |
|----------------|------|-----------|----------------|------|------------|---|----------------|------|
| Throttle Level | N    |           | Throttle Level | N    |            |   | Throttle Level | N    |
| <br>Start mode | STD  |           | <br>Start mode | Pow  |            | > | Start mode     | ECO  |
| Assist levels  | 9    |           | Assist levels  | 9    |            |   | Assist levels  | 9    |
| Key antijam    | N    | $ \simeq$ | Key antijam    | N    | $ \simeq $ |   | Key antijam    | N    |
| LAST PAGE      |      |           | LAST PAGE      |      |            |   | LAST PAGE      |      |
| EXIT           |      |           | EXIT           |      |            |   | EXIT           |      |
|                |      |           |                |      |            |   |                |      |
|                |      |           |                |      |            |   |                |      |
|                |      |           |                |      |            |   |                |      |

\*Diese Funktion ist optional und wird möglicherweise nicht von jedem Modus unterstützt.

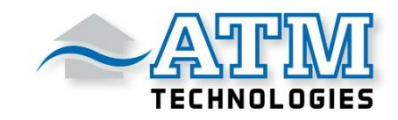

## Unterstützungsstufen

Mit diesem Parameter können die Unterstützungsstufen angepasst werden. Die Optionen sind 3/5/9/UBE, UBE ist die werkseitige Standardeinstellung.

| Advance Setting                                                                               |    | Advance Setting                                                                             |
|-----------------------------------------------------------------------------------------------|----|---------------------------------------------------------------------------------------------|
| Throttle Level N<br>Start mode STD<br>Assist levels 3<br>Key antijam N<br>LAST PAGE<br>EXIT   | ÎĮ | Throttle Level N<br>Start mode STD<br>Assist levels 5<br>Key antijam N<br>LAST PAGE<br>EXIT |
| Advance Setting                                                                               |    | Advance Setting                                                                             |
| Throttle Level N<br>Start mode STD<br>Assist levels UBE<br>Key antijam N<br>LAST PAGE<br>EXIT | ĴĴ | Throttle Level N<br>Start mode STD<br>Assist levels 9<br>Key antijam N<br>LAST PAGE<br>EXIT |

# Key antijam

Key antijam N/Y. Der Standardwert ist N (OFF/AUS)

|   | Advance Set    | ting |  |                                                     | Advance Set    | ing |
|---|----------------|------|--|-----------------------------------------------------|----------------|-----|
|   | Throttle Level | N    |  |                                                     | Throttle Level | N   |
|   | Start mode     | STD  |  | Start mode                                          |                | STD |
|   | Assist levels  | 9    |  | Assist levels<br>→ Key antijam<br>LAST PAGE<br>EXIT | Assist levels  | 9   |
| - | Key antijam    | N    |  |                                                     | Key antijam    | Y   |
|   | LAST PAGE      |      |  |                                                     | LAST PAGE      |     |
|   | EXIT           |      |  |                                                     | EXIT           |     |
|   |                |      |  |                                                     |                |     |
|   |                |      |  |                                                     |                |     |
|   |                |      |  |                                                     |                |     |

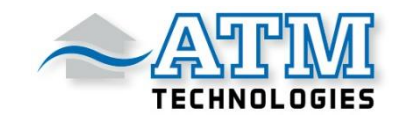

#### Werkseinstellungen

Drücken Sie die Taste MENU, um die Option "Werkseinstellungen wiederherstellen" aufzurufen. YES setzt alle Parameter auf die Werkseinstellungen zurück.

| Restore<br>Factory Settings |               | Restore<br>Factory Settings |
|-----------------------------|---------------|-----------------------------|
| → ВАСК                      |               | BACK                        |
| YES                         | $\Rightarrow$ | → YES                       |
|                             |               |                             |
|                             |               |                             |
|                             |               |                             |

#### Informationen

Durch das Drücken der Menu-Taste gelangen Sie in die Informationsanzeige des Displays.

Hier werden die durchschnittliche Geschwindigkeit (AVG Speed), die maximale Geschwindigkeit (Max Speed), der Tageskilometerzähler (Trip) und der gesamte Kilometerstand (ODO) angezeigt.

|       |                 |                      |   | Inform               | nation    |
|-------|-----------------|----------------------|---|----------------------|-----------|
| Displ | ay Setting      | <b>Basic Setting</b> |   | AVG Speed            | 15.4Km/h  |
|       | Wheel           | 27.5 inch            |   | Max Speed            | 32.4Km/h  |
|       | Battery         | 48V                  |   | Trip                 | 9999.9Km  |
|       | Start password  | >                    |   | ODO                  | 99999.9Km |
|       | Advance setting | >                    |   | Range                | Km        |
|       | Factory setting | >                    | → | BACK                 |           |
|       | Information     | >                    |   | <b>Product Infor</b> |           |
|       | EXIT            |                      |   | Battery Infor        |           |
|       |                 |                      |   |                      |           |

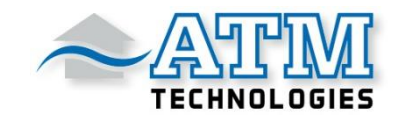

## Produktinformationen

Über das Drücken der Menü-Taste kommen Sie in die Produkt-Informationen, um sich die Hardware-Version oder Software-Version des Displays anzeigen zu lassen.

|          | Inform                                         | nation                                              | Product Inform                                                   | nation                   |
|----------|------------------------------------------------|-----------------------------------------------------|------------------------------------------------------------------|--------------------------|
|          | AVG Speed<br>Max Speed<br>Trip<br>ODO<br>Range | 15.4Km/h<br>32.4Km/h<br>9999.9Km<br>99999.9Km<br>Km | Version<br>Hardware Ver,<br>Software Ver,<br>Product Information | H2.0<br>1.0 <b>B-H</b> 1 |
| <b>→</b> | BACK<br>→ Product Infor<br>Battery Infor       |                                                     | Serial No<br>→ EXIT                                              |                          |

#### Akkuinformationen

In diesem Element können die Informationen des Akkus angezeigt werden, wie die Spannung (Voltage) und Ladekapazität (Capacity).

[Fahrzeiten, Zustand, Temperatur der Batterie, verbleibende Kapazität, volle Ladekapazität = diese Angaben sind nicht verfügbar]

\*Diese Informationen müssen von der Batteriekommunikation unterstützt werden.

|          | Inform        | nation    | Battery Inform       | nation |
|----------|---------------|-----------|----------------------|--------|
|          | AVG Speed     | 15.4Km/h  | Voltage              | 48.8V  |
|          | Max Speed     | 32.4Km/h  | Capacity             | 90%    |
|          | Trip          | 9999.9Km  | Cycle Times          |        |
|          | ODO           | 99999,9Km | <br>Health           |        |
|          | Range         | Km        | Temperature          |        |
|          | BACK          |           | Remaining Capacity   | mAh    |
|          | Product Infor |           | Full Charge Capacity | mAh    |
| <b>→</b> | Battery Infor |           | → EXIT               |        |

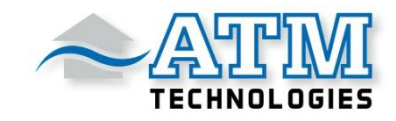

## Fehlermeldung definieren

Das Display 750C BT kann eine Warnmeldung anzeigen. Das Symbol () wird am unteren rechten Rand des Bildschirms angezeigt. Die Fehlercodes sind von 01- 07 definiert:

| Fehlercode | Art des Fehler                                       | Fehlerbehebung                                 |
|------------|------------------------------------------------------|------------------------------------------------|
| 0x04       | Fehler beim Zurückdrehen vom<br>Daumengas            | Daumengas und Steckverbindungen<br>überprüfen. |
| 0x05       | Daumengasfehler                                      | Daumengas und Steckverbindungen<br>überprüfen. |
| 0x06       | Unterspannungsschutz                                 | Akku aufladen                                  |
| 0x07       | Überspannungsschutz                                  | Akku aufladen                                  |
| 0x08       | Hall-Fehler                                          | Überprüfen Sie den Hall-Anschluss              |
| 0x09       | Drehstromfehler                                      | Dreiphasigen Netzanschluss prüfen              |
| 0x10       | Der Controller ist überhitzt                         | 10 Minuten bis zum Neustart warten             |
| 0x11       | Der Motor ist überhitzt                              | 10 Minuten bis zum Neustart warten             |
| 0x12       | Sensorfehler                                         | Prüfen Sie die Sensor-Verbindung               |
| 0x13       | Anomalie der Batterietemperatur                      | 10 Minuten bis zum Neustart warten             |
| 0x14       | Motortemperatursensor ist anormal                    | Überprüfen Sie den Sensor                      |
| 0x15       | Ausfall des Temperatursensors des Controllers        | Überprüfen Sie den Sensor                      |
| 0x21       | Fehler am<br>Geschwindigkeitssensor                  | Überprüfen Sie den Sensor                      |
| 0x22       | BMS-Kommunikationsfehler                             | Überprüfen Sie die Kabelverbindung             |
| 0x23       | Fehler bei der<br>Hintergrundbeleuchtung             | Überprüfen Sie die Kabelverbindung             |
| 0x24       | Fehler beim Sensor für die<br>Hintergrundbeleuchtung | Überprüfen Sie die Kabelverbindung             |
| 0x25       | Fehler des Drehmomentsignals                         | Kontaktieren Sie den Lieferanten               |
| 0x26       | Fehler des Drehmomentsensors                         | Kontaktieren Sie den Lieferanten               |
| 0x30       | Kommunikationsfehler                                 | Überprüfen Sie die Kabelverbindung             |

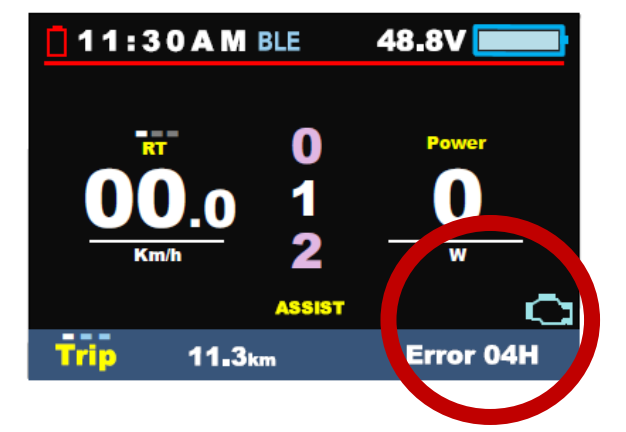

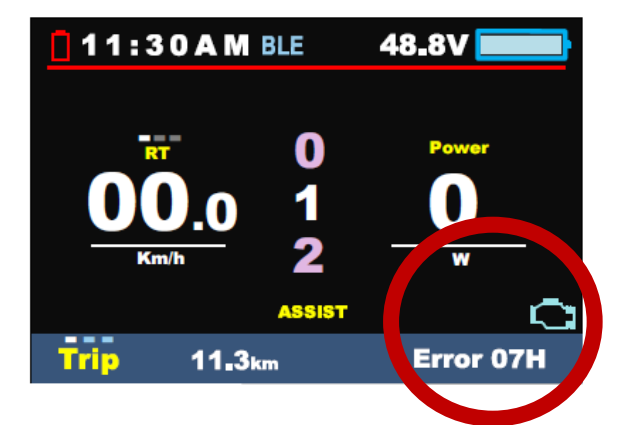

ATM Technologies GmbH

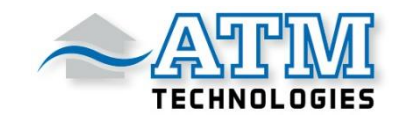

## Montageanleitung

Achten Sie bitte auf das Anzugsdrehmoment der Schraube. Schäden, die durch ein zu hohes Drehmoment verursacht werden, werden von der Gewährleistung nicht abgedeckt.

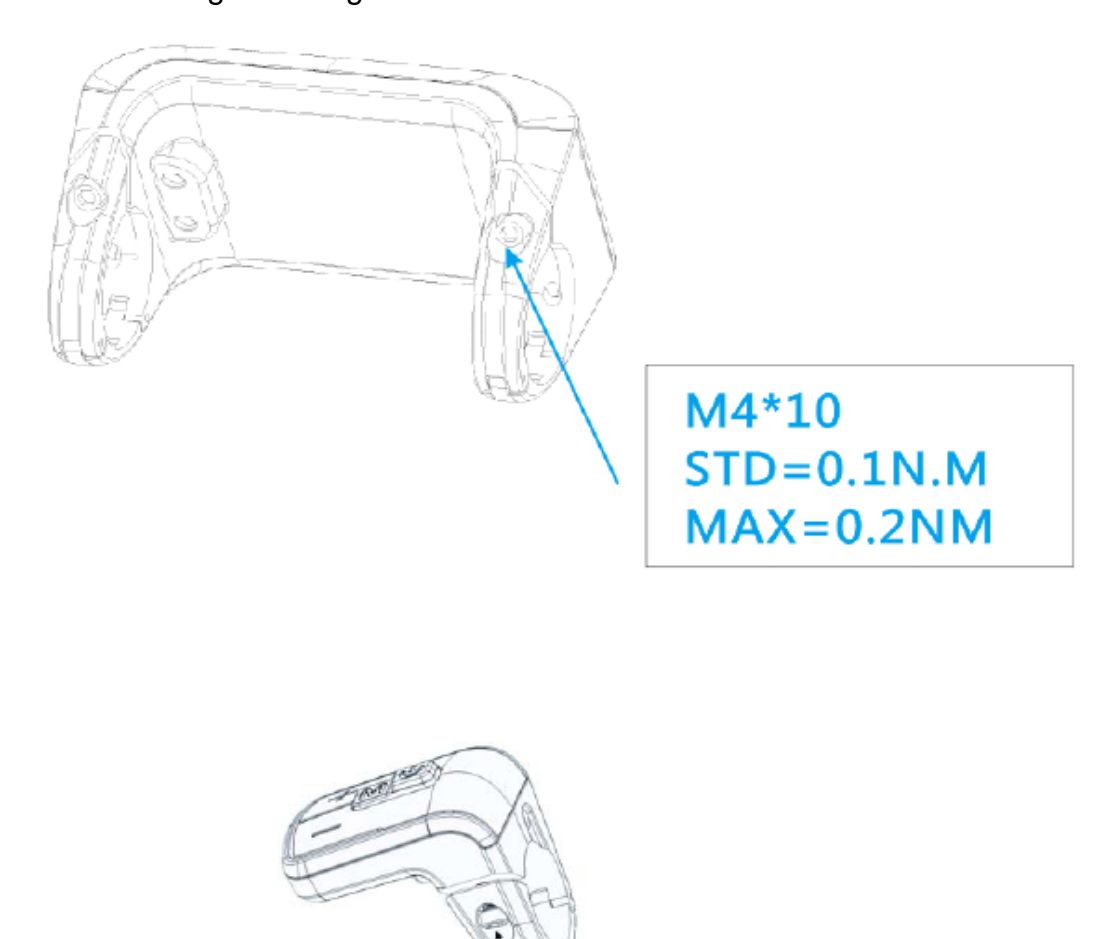

Die Schellen passen für 3 Lenkergrößen: 31.8mm, 25.4mm und 22.2mm. Es gibt Transferringe für 25.4mm und 22.2mm (markiert mit L oder R). Der Transferring muss mit der speziellen Anleitung montiert werden. Bitte achten Sie auf den grünen Pfeil unten.

M3\*8

STD=0.25N.M MAX=0.4N.M

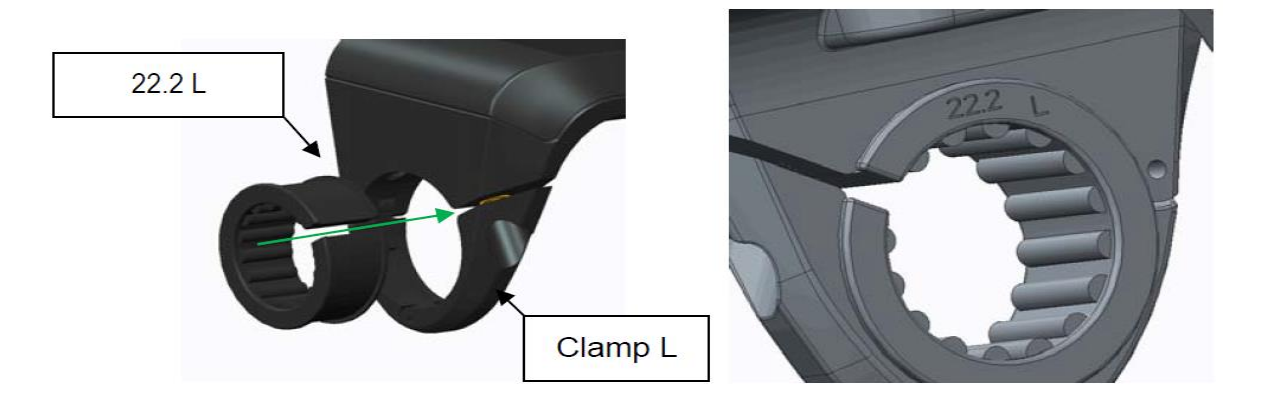

ATM Technologies GmbH

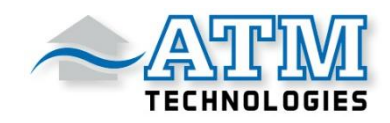

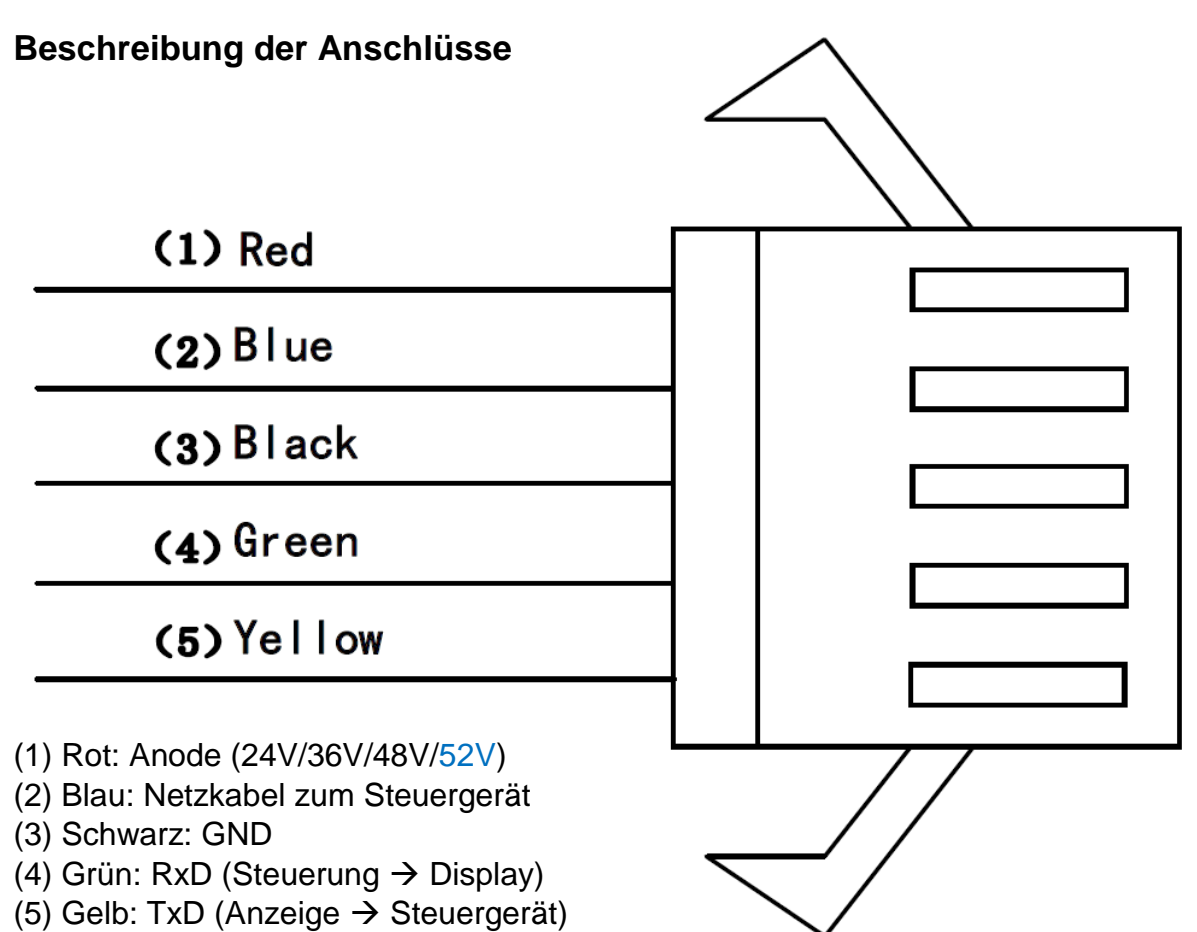

## Anweisungen für die Unterstützungsstufe

Die Unterstützungsstufe kann individuell angepasst werden, die höchste Stufe ist 9. Übliche Unterstützungsstufen (siehe Tabelle unten):

| Stufe 3 | Stufe 5 | Stufe 9 | UBE (6 Stufen) |                     |
|---------|---------|---------|----------------|---------------------|
| 0       | 0       | 0       | 0              | Keine Unterstützung |
|         |         | 1       | 1              |                     |
|         | 1       | 2       |                |                     |
| 1       |         | 3       | 2              |                     |
|         | 2       | 4       |                |                     |
| 2       |         | 5       | 3              |                     |
|         | 3       | 6       |                |                     |
|         |         | 7       | 4              |                     |
|         | 4       | 8       | 5              |                     |
| 3       | 5       | 9       | 6              |                     |

Zertifikation

CE / IP65 / ROHS